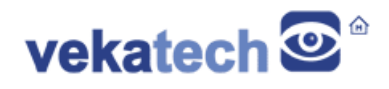

### Web Panel App

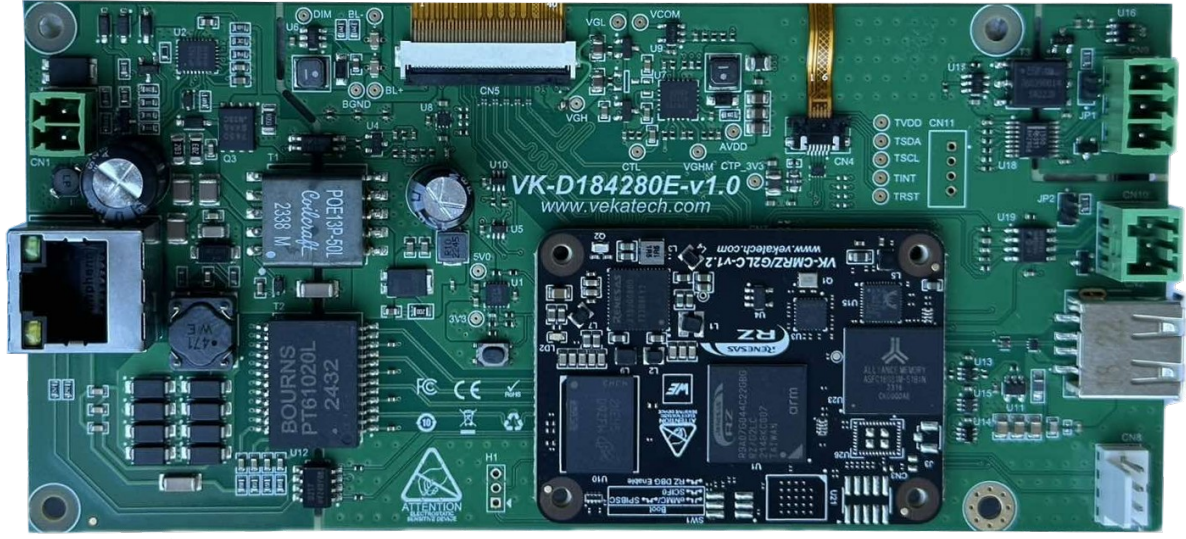

VK-CMG2LC HMI Carrier Board

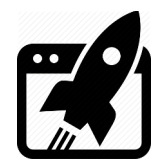

### Content:

| 1.   | HW          | .3  |
|------|-------------|-----|
| 2. 3 | SW          | .3  |
| 3. : | INSTALL     | .3  |
| 4.   | APP         | .4  |
| 4.1  | Setup       | .5  |
| 4.2  | Settings    | 5   |
| 4.3  | Sections    | .7  |
| 4.4  | USB scanner | .10 |

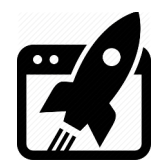

### 1. <u>HW</u>

**WEB PANEL** is <u>VK-CMG2LC</u> Human Machine Interface board, based on <u>VK-CM-RZ/G2LC</u> System on Module. This hw runs a web browser, which loads the Web Panel **App**. This app is a web based application, which configures various HMI's settings. More info about the HMI you can get <u>here</u>.

#### 2. <u>SW</u>

**HMI** runs a Debian Operating System (v12.x bookworm), which relies on the system browser to display the Web Panel's **App**. On OS startup a number of things happens:

- system service (/usr/lib/systemd/system/splash.service) loads a image in the frame buffer (/dev/fb0) during the OS boots.
- system service (/usr/lib/systemd/system/http.service) launches a local HTTP server, hosting the Web Pannel's App page.
- OS GUI (weston) starts a shell script (\$HOME/.config/scripts/kiosk.sh) which launches a browser (chromium) in kiosk mode, which displays the Web Panel's page.

When OS is fully loaded, the user is welcome with Web Panel's **Default URL** page & HMI is ready to take orders from the user.

### 3. <u>Install</u>

**VK-CMG2LC HMI** is shipped with LXDE debian image.

> To get the Web Panel App follow the steps:

 $\rightarrow$  On the target board, get the script for installation:

wget https://vekatech.com/os/debian/get\_webpanel.sh.

 $\rightarrow$  On the target board, make it executable:

chmod +x get\_webpanel.sh.

 $\rightarrow$  On the target board, Install **Web Panel**:

./get\_webpanel.sh.

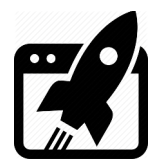

### 4. <u>App</u>

The **App** is a simple web page that loads a certain page (a **Default URL**) when started (visited). The user can also visit a number of other URLs, beside the default one. This list of all other URLs is actually a **Bookmark** list. When there is no Default URL selected, the App displays a simple welcome screen. To show the Bookmark list, just swipe the left edge of the screen to the right

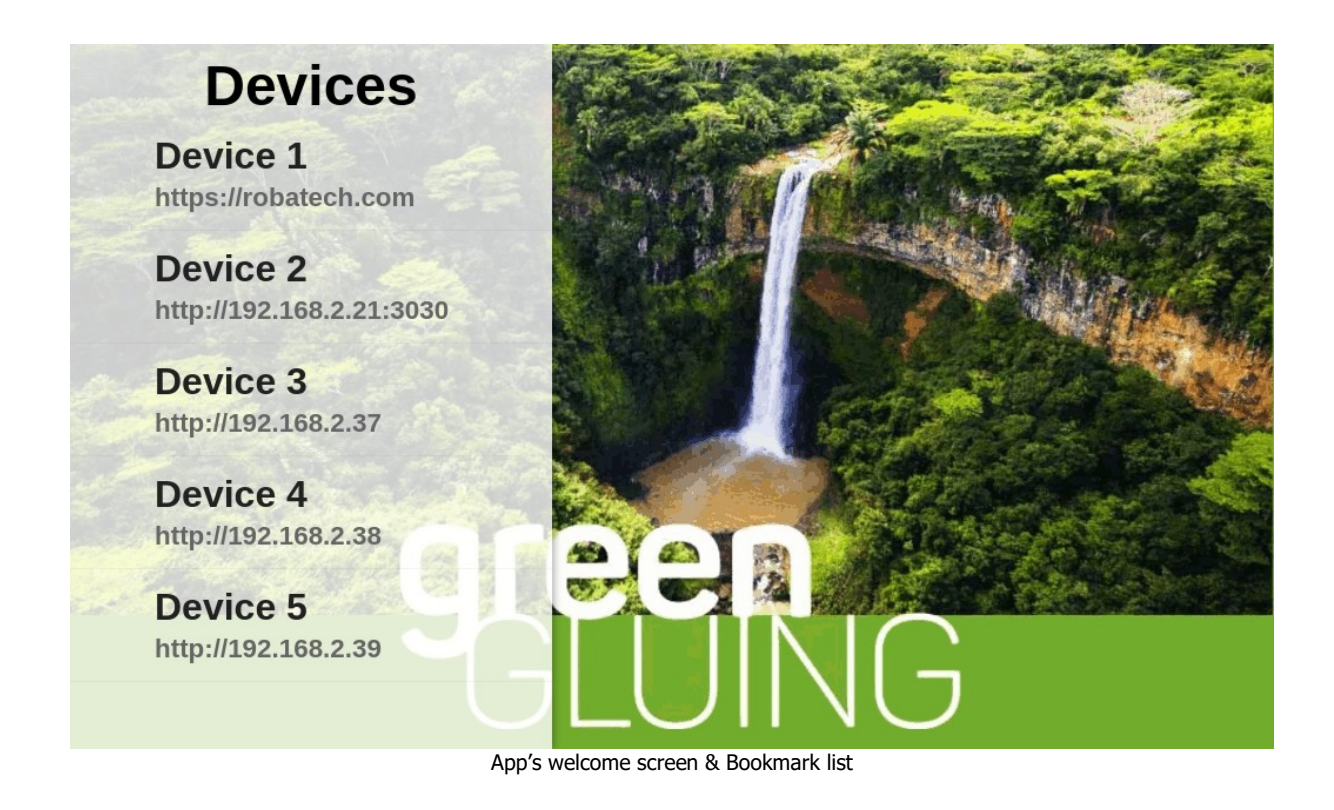

When you set a Default URL to a particular URL address, it is marked with a gold **star**, to show you which one among the others is the **Default** one.

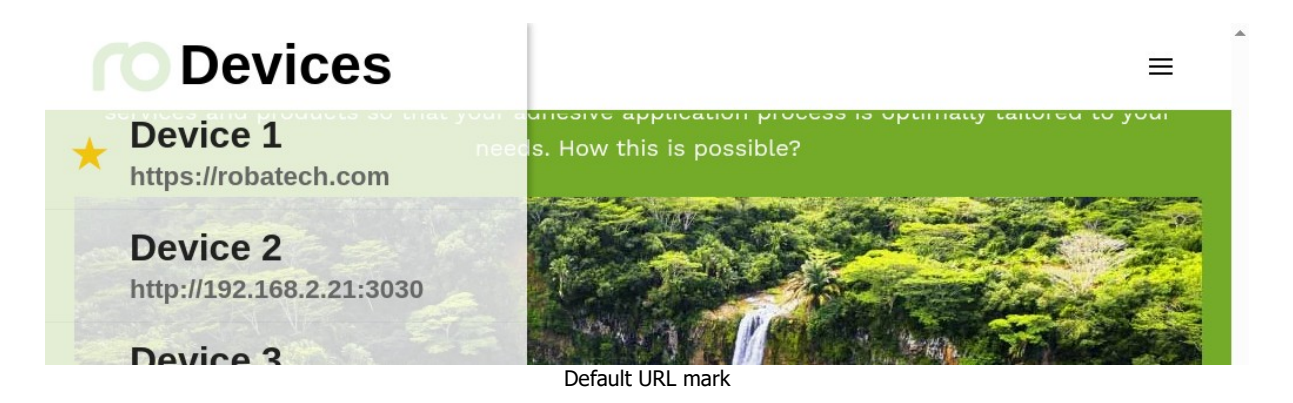

Web Panel app user manual rev. 0.1 Jun. 10, 2025

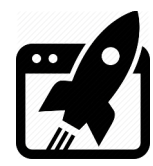

#### 4.1 Setup

There is a special Bookmark, called **Setup** Bookmark, used to set a various different settings for the App. To enter the Setup page, just tab **Devices** from the Bookmark list. If **Ask for Pass** is ON, you will be asked for password, before allowed to Setup the App settings.

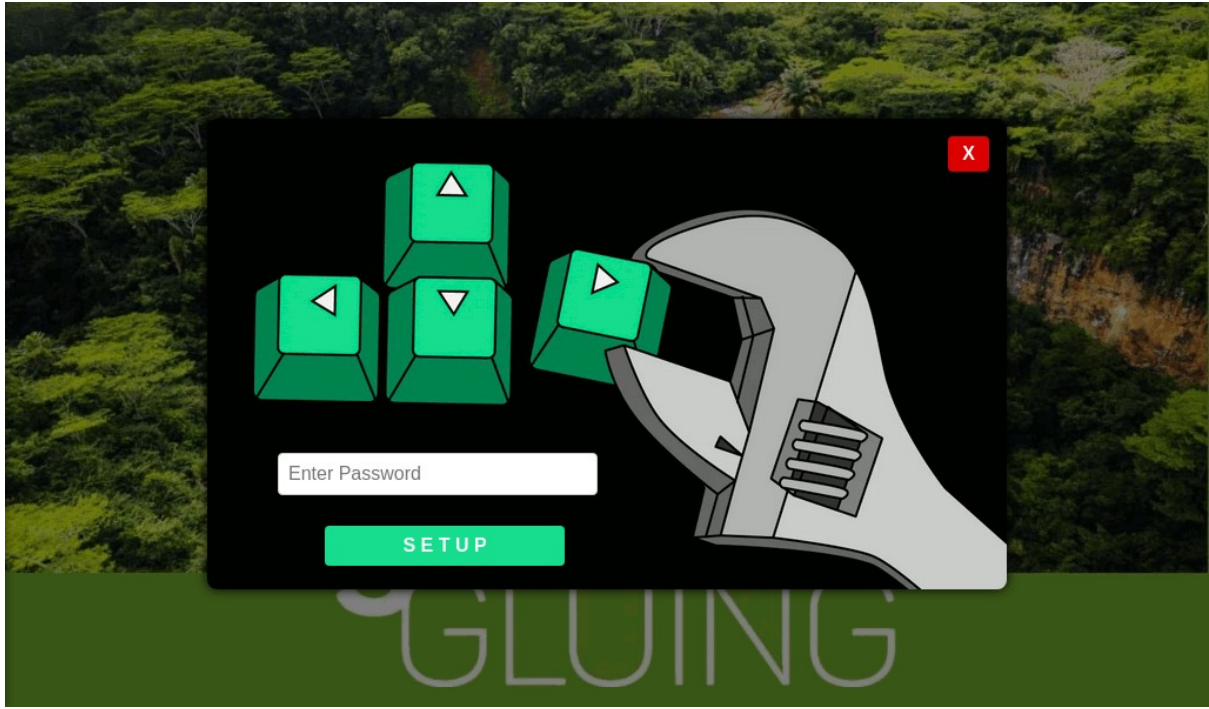

Entering Setup when Ask for Pass (ON)

The default password is the same as **vkrz** user's default one: i.e. **vkrzg2lc**. If you ever want to change it, you will need to replace the \$HOME/.config/apps/ro\_hmi/users file with a new one, where the new password is properly encrypted with **passlib**. When a correct password is entered, you are allowed to change the App's settings.

#### 4.2 Settings

- > **IP address** allows you to set up static/dynamic IP assignment for this device.
- Default URL allows you to add/edit/remove URLs & names to the Bookmark list and to point which one of them is the Default.
- Screen allows you to rotate the display to 0/90/180/270 ° and to ON/OFF the screen saver & its Idle time.
- Clock allows you to set the time zone for this device, the Daylight Saving Time applicability to that particular zone and the Hour clock cycle 12/24. You can also sync the device's clock with the Debian's default Network Time Protocol server.

Web Panel app user manual rev. 0.1 Jun. 10, 2025

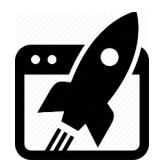

Info allows you to ON/OFF the restriction to access the Setup page. As was mentioned, entrance to the App's Settings is controlled by the Ask for Pass option, located in this section.

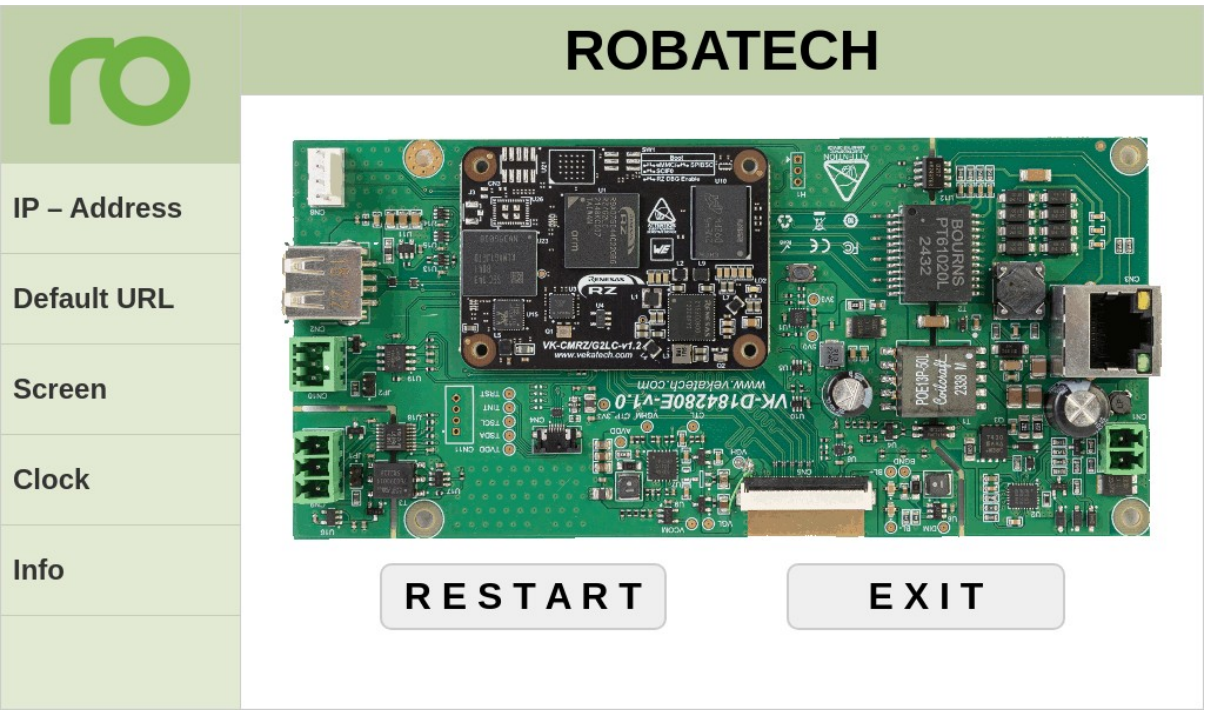

Setup page or so called **Settings**.

There are two buttons helping you with navigation:

- EXIT allows you to return from the Setup page and directs you to either the welcome screen or the Default URL.
- RESTART allows you to reboot the device. All settings from the Setup page are kept in \$HOME/.config/apps/ro\_hmi/conf/conf.json file. The currently applied settings are kept in another file \$HOME/.config/apps/ro\_hmi/cfg.json. On system start, before the App is displayed, (when local HTTP server is launched) the cfg.json is updated with the current settings of the device. If there is difference between these 2 files, every time you enter the Setup page, the color of this button is painted in red. Pressing the button, applies the setting from conf.json & reboots the device, so on startup, both should be equal. If this button is red, that usually means the settings are tampered outside the App, and pressing it, will sync them with the last setup-ed ones.

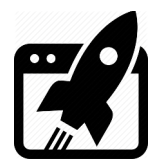

#### 4.3 Sections

Every section has a **SAVE** button, which **stores & applies** only settings from the **section**.

| $\mathbf{O}$ |             | IF  | P – Address           |
|--------------|-------------|-----|-----------------------|
| IP – Address | DHCP        | ✓   | 0 1 2 3 4 5 6 7 8 9 🖾 |
| Default URL  | IP Address  | 192 | . 168 . 3 . 10        |
| Screen       | Subnet Mask | 255 | . 255 . 255 . 0       |
| Clock        | Gateway     | 192 | . 168 . 3 . 1         |
| Info         | DNS Server  | 192 | . 168 . 3 . 1         |
|              |             |     | SAVE                  |
|              |             |     |                       |

Section IP-Address.

| $\mathbf{O}$ | Default URL                       |  |  |  |  |  |
|--------------|-----------------------------------|--|--|--|--|--|
| IP – Address | https://robatech.com<br>Bookmarks |  |  |  |  |  |
| Default URL  | Device 1 https://robatech.        |  |  |  |  |  |
| Screen       | Device 2 http://192.168.2.        |  |  |  |  |  |
| Clock        | + DEV ↑ URL ↓                     |  |  |  |  |  |
| Info         |                                   |  |  |  |  |  |
|              | SAVE                              |  |  |  |  |  |
|              | Section Default IIPI              |  |  |  |  |  |

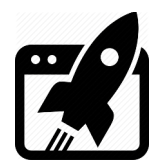

When there are **unsaved** changes, the **SAVE** button is colored in **red**.

On success, **SAVE** button also directs you to either the welcome screen or the Default URL.

In **Default URL** section, if the URLs are more than 3, the area below the **Bookmarks**, becomes scrollable. If you are adding an address, you need to **scroll** down to the last in the list and fill in the **DEV** & **URL** fields.

Tapping on a **field**, opens a keyboard.

| $\mathbf{O}$ |                                           |       |        | Def    | fault | URL      |       |        |        |
|--------------|-------------------------------------------|-------|--------|--------|-------|----------|-------|--------|--------|
| IP – Address | Add URL (http:// <ip>[:port][/path])</ip> |       |        |        |       |          |       |        |        |
| Default URL  |                                           | esc o |        |        |       |          |       |        |        |
| Screen       | q<br>a                                    | w     | e<br>d | r<br>f | t g   | y u<br>h | j     | o<br>k | p<br>I |
| Clock        | Û                                         | Î Z X |        |        | v     | b        | n m 🖾 |        |        |
| Info         |                                           |       |        |        |       |          |       |        |        |
|              | SAVE                                      |       |        |        |       |          |       |        |        |

+ button adds new address to the Bookmark list. Adding fails if **DEV** or **URL** are empty!

- button removes address from the Bookmark list. Removing warns you if the **URL** is default. **Radio** button controls 2 things:

- > Which URL is the Default one.
- > Which URL can change its position with the **Up** and **Down** buttons.

**Up** moves **default** URL a position up in the Bookmark list.

**Down** moves **default** URL a position down in the Bookmark list.

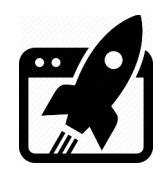

| $\mathbf{O}$ | Screen       |        |            |            |            |  |  |
|--------------|--------------|--------|------------|------------|------------|--|--|
|              | ⊾            | 0°     | 90°        | 180°       | 270°       |  |  |
| IP – Address | Rotation     |        | $\bigcirc$ | $\bigcirc$ | $\bigcirc$ |  |  |
| Default URL  | D            | OFF    | Min.       |            |            |  |  |
| Screen       | Screen Saver |        | 5          |            |            |  |  |
| Clock        |              |        |            |            |            |  |  |
| Info         |              |        | SAV        | 'E         |            |  |  |
|              |              |        |            |            |            |  |  |
|              |              | Sectio | n Screen.  |            |            |  |  |

In **Screen** section, if **SAVE** succeeds, the GUI is **restarted** to apply the new settings.

| In Clock section, if SAVE succeeds | , the browser is <b>restarted</b> | to apply the new settings. |
|------------------------------------|-----------------------------------|----------------------------|
|------------------------------------|-----------------------------------|----------------------------|

| $\mathbf{O}$ |           |                       | Clo        | ck        |               |
|--------------|-----------|-----------------------|------------|-----------|---------------|
|              | \\/       | nd 11                 | 106/20     | 25 11.2   | 1.25          |
| IP – Address | vvc       | <b>5U</b> , <b>II</b> | 00/20      | 23, 11.2- | +. <b>Z</b> J |
|              | Time Zone | Eu                    | Etc/GMT+2) | ~         |               |
| Default URL  | G         | 12h                   | 24h        | DST       |               |
| Screen       | Format    | $\bigcirc$            |            | <b>~</b>  |               |
| Clock        |           | F                     | orce NT    | P Sync    |               |
| Info         |           |                       |            |           |               |
|              |           |                       | SAV        | Έ         |               |
|              |           | Section               | Clock.     |           |               |

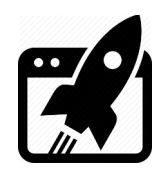

| $\mathbf{O}$ | Info                                                           |
|--------------|----------------------------------------------------------------|
|              | SW:                                                            |
| IP – Address | Chromium 135.0.7049.95 built on Debian GNU/Linux 12 (bookworm) |
|              | HW:                                                            |
| Default URL  | Vekatech VK-D184280E based on r9a07g044c2                      |
|              | Ask for Pass:                                                  |
| Screen       | NO                                                             |
| Clock        |                                                                |
| Info         | SAVE                                                           |
|              | Section Info                                                   |

#### 4.4 USB scanner

The local HTTP server performs another auxiliary task besides serving App's pages: It monitors the USB bus for Mass Storage Devices. When such device is attached to the device's USB port, the scanner task mounts MSD's file system to /mnt/USB-sda1 & copies a folder to MSD's root directory `Robatech Backups'. The folder that is copied is browser's default download directory \$HOME/Downloads. When copied, it is renamed to Backup\_Download\_YYYYMMDD\_HHMMSS, so the data in /mnt/USB-sda1/`Robatech Backups'/Backup\_Download\_YYYYMMDD\_HHMMSS is a snapshot of the data in \$HOME/Downloads at the time of the USB thumb drive attachment.

- > **YYYY** is the **Y**ear when the attachment happened.
- > **MM** is the **M**onth when the attachment happened.
- > **DD** is the **D**ay when the attachment happened.
- > **HH** is the **H**our when the attachment happened.
- > **MM** is the **M**inute when the attachment happened.
- > **SS** is the **S**econd when the attachment happened.

Each browser's download operation, produces a file, placed in browser's default download directory.

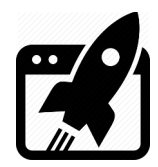

Each time a flash drive is attached, a backup of all downloaded files is made, and user can see it on the screen when that happens.

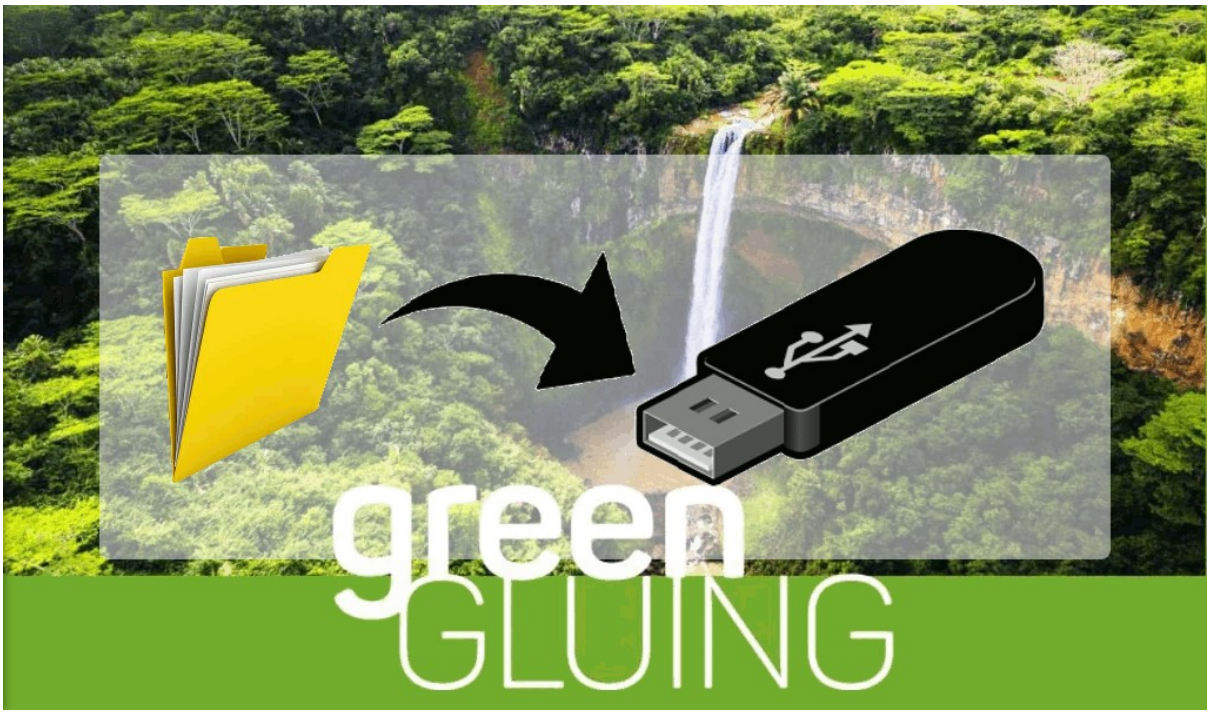

Auto – Sync function in **action**.

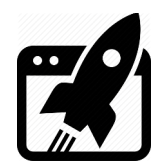

| Revision overview list |                     |  |  |  |  |  |  |  |
|------------------------|---------------------|--|--|--|--|--|--|--|
|                        |                     |  |  |  |  |  |  |  |
| <b>Revision number</b> | Description changes |  |  |  |  |  |  |  |
| 0.1                    | Initial             |  |  |  |  |  |  |  |

Vekatech Ltd.

63, Nestor Abadzhiev st. 4023 Plovdiv Bulgaria Tel.: +359 (0) 32 262362 info@vekatech.com

www.vekatech.com

Web Panel app user manual rev. 0.1 Jun. 10, 2025